### Smart eR AMAZON Requisition/Purchase Order Process

Log in to Smart **eR**. Please email Julie <u>inowlan@isd1.org</u> if you need help with your login information.

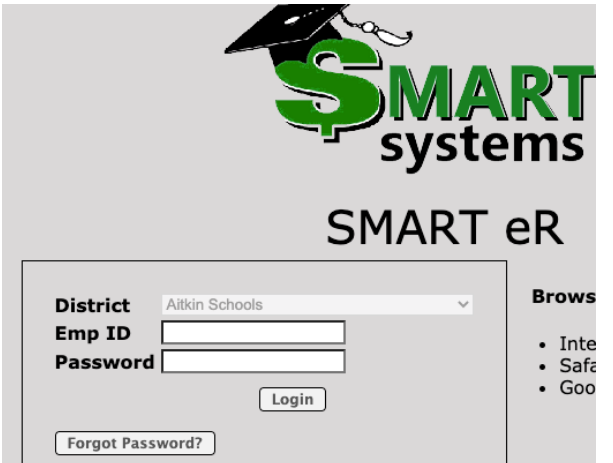

On the left side of the screen click on "Requests" then "Online Shopping"

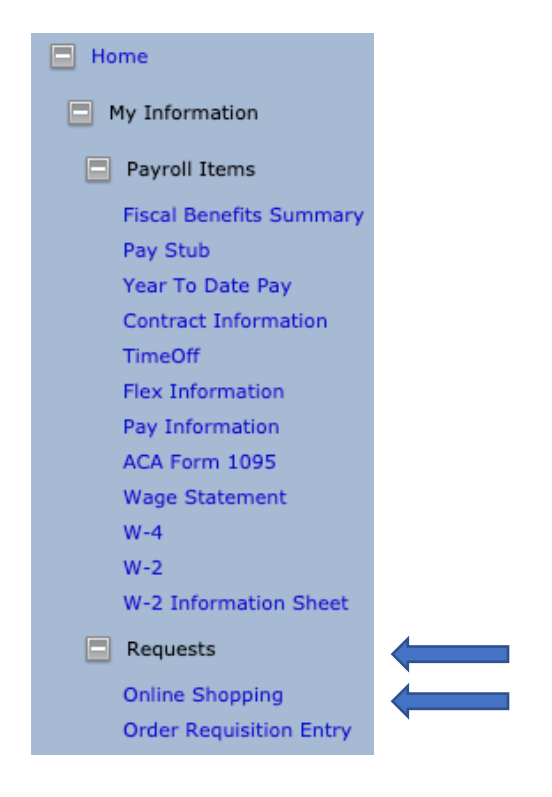

Click on the "Shop" button next to AMAZON to create a new requisition/order.

|             | Vendor Name           |
|-------------|-----------------------|
| ेष्ट्र Shop | AMAZON/SYNCHRONY BANK |

Search for items you need and add to cart.

#### When your cart is ready, click on "proceed to checkout".

Subtotal (1 item): \$45.00
This order contains a gift
Proceed to checkout

Click continue on the next two screens. Next click on "Submit order for approval".

| By placing your order, you agree to the<br>Amazon Business Accounts Terms &<br>Conditions. |         |  |  |  |  |
|--------------------------------------------------------------------------------------------|---------|--|--|--|--|
| Order Summary                                                                              |         |  |  |  |  |
| Items:                                                                                     | \$45.00 |  |  |  |  |
| Shipping & handling:                                                                       | \$0.00  |  |  |  |  |
| Total before tax:                                                                          | \$45.00 |  |  |  |  |
| Estimated tax to be collected:                                                             | \$0.00  |  |  |  |  |
| Order total:                                                                               | \$45.00 |  |  |  |  |

Once your cart is sent from Amazon Business to Smart eR, your cart Price and Quantity are locked for 7 calendar days.

<u>TIP!</u> If you have a lot of items to order you may want to go into your school Amazon account and add items to your cart ahead of time then log into Smart eR to place the order. If you take to long in Smart eR you may be logged out and lose your order.

# Next you will be brought back to Smart eR. Please review and complete necessary information.

|               | Descri   | ption            | Quantity                   | Unit F              | Price   | Unit Type   |         |                                                   |              |        |                     |   |
|---------------|----------|------------------|----------------------------|---------------------|---------|-------------|---------|---------------------------------------------------|--------------|--------|---------------------|---|
| Fields v      | with a c | olored           | backgrou                   | ind need            | d to be | entered bet | saving. |                                                   |              |        |                     |   |
| Date Required |          | 08/28/20         | 08/28/2020                 |                     |         |             |         | Ship to Location L1 - AITKIN PUBLIC SCHOOLS - Dis |              |        |                     |   |
| Comments      |          |                  | Steve Snyder (High School) |                     |         |             |         |                                                   | Vendor Notes |        |                     |   |
| SKU           | Code     | M1 🔻             | Туре                       | E 🗸                 | Acco    | unt Code    |         |                                                   | E            | luyer  | District - District | • |
| Trar          | nsfer    | ]                |                            |                     |         |             |         |                                                   |              |        |                     |   |
|               | irad     | info             | rmati                      | ion                 |         |             |         |                                                   |              |        |                     |   |
| vequ          | neu      | iiiic            | mati                       | 011 -               |         |             |         |                                                   |              |        |                     |   |
| Date:         |          |                  |                            |                     |         |             |         |                                                   |              |        |                     |   |
| Ship t        | to Lo    | ocati            | ion:                       |                     |         |             |         |                                                   |              |        |                     |   |
| Comr          | nent     | ts: e            | nter v                     | our i               | nam     | e and (     | hool)   |                                                   |              |        |                     |   |
| A             |          | ن . دن<br>م ما د |                            | . م <del>دد</del> : |         |             |         | ,<br>                                             | اممام        | + I    | <b>۱</b>            |   |
| 4000          | unt      | -0ae             | e: (cai                    |                     | cerc    | or acco     | it coa  | ie if yo                                          | u don        | t know | )                   |   |
| Buyei         | r:       |                  |                            |                     |         |             |         |                                                   |              |        |                     |   |

Click on Transfer when all information is complete.

## Verify the detail items are correct at the bottom of the screen.

| The highlighted account | s exceed the budgeted amounts Requisition Total: 45.0                                                                                                    | 0                                     | Type E   Account Code Q, Set All Missing Override All                                                                                                    |          |
|-------------------------|----------------------------------------------------------------------------------------------------|---------------------------------------|----------------------------------------------------------------------------------------------------|----------|
| Edit<br>Dist            | SKU Code Item # AND Description M1 * Amazon Shipping Charge Ship to Location Cft L1 - ATTKIN PUBLIC SCHOOLS - District Office *                                                                                                    | Units U.Typ<br>1.00 EA<br>ange Reason | Rate         Discount         Total Cost         Type         Account Code         GL Period           v         0.00         0.00         %         0.00         E v         01-005-810-000-154-401         202102           Comments           Steve Snyder (High School) | No Print |
| C Edit<br>Edit<br>Dist  | SKU Code         Item # AND Description           M1 *         B080PN858C 6 x Staramine Quatemary Santizing Tablets, Santizing Tablets, Santizente, Santizing Tablets, Santizing Tablets, Santizi | Units U.Typ                           | Rate         Discount         Total Cost         Type         Account Code         GL Period           v         45.00         0.00 %         45.00         E v         01-005-810-000-154-401         202102           Comments           Steve Snyder (High School)       | No Print |

### Click "Save" button at the top of the screen.

| Current Requisitions                                           | Past Requisitions                                                                                    |
|----------------------------------------------------------------|----------------------------------------------------------------------------------------------------|
| Previously saved requisitions<br>Fields with a colored backgro | with a Not Routed status are automatically deleted by the s<br>und need to be entered before saving. |
| ✓ Save ← Cancel                                                | <b>Delete</b>                                                                                        |
| Status                                                         | Not Routed                                                                                           |
| Date Required                                                  | 08/28/2020                                                                                           |
| Comments                                                       | Steve Snyder (High School)                                                                           |
| Vendor Code                                                    | AMAZON/SYNCHRONY BANK - 2477 V                                                                       |

### Next click the "Route" button on the right.

|        | <u>Req #</u> | <u>Vendor Name</u>    | <u>Created By</u>       | <u>Required</u> | <u>Status</u> | <u>Location</u> | <u>Type</u> | <u>Req Amt</u> | Unless you<br>click route,<br>your order is<br>not<br>submitted. |
|--------|--------------|-----------------------|-------------------------|-----------------|---------------|-----------------|-------------|----------------|------------------------------------------------------------------|
| 🕑 Edit | 1134         | AMAZON/SYNCHRONY BANK | Heather L. Hipp - 10195 | 08/28/2020      | Not Routed    | L1              | w           | 45.00          | Route                                                            |

You will receive a message that states "You are about to route this requisition and will be unable to edit this requisition again". If everything looks okay click on OK.

Status changes to "approved" and will be available for your respective office to approve.